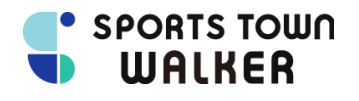

## アプリダウンロード

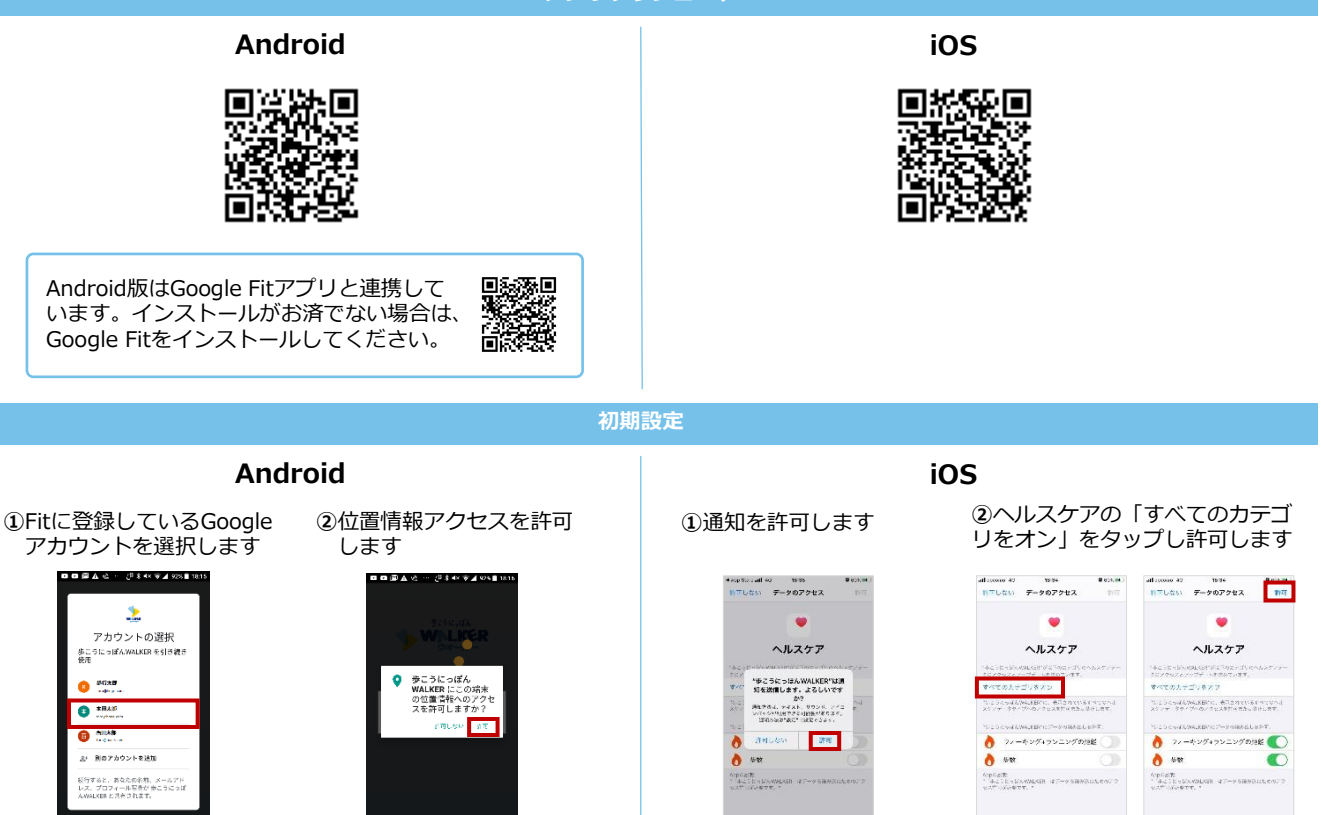

## (Android/iOS共通)③Sports net IDと連携し、ニックネームと居住地を登録します

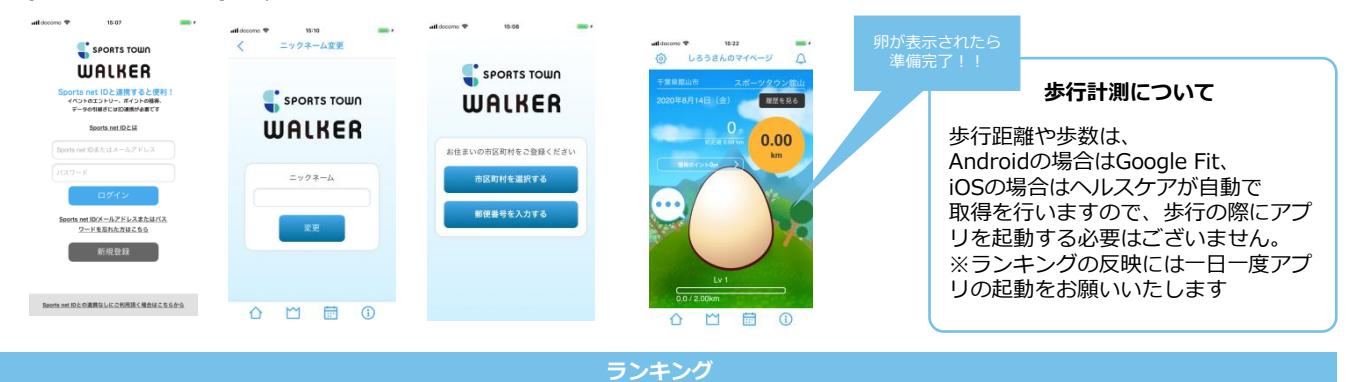

①月別ランキング

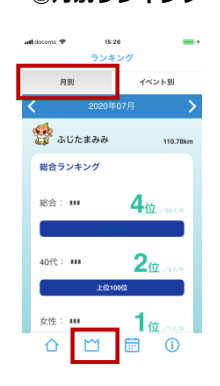

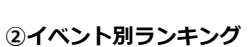

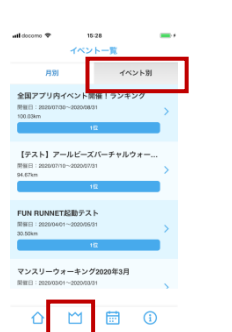

## ③スポーツタウン対抗戦 ※前日までの集計結果

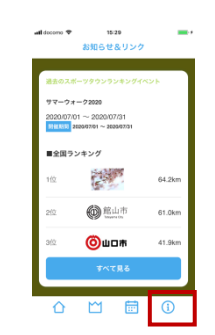

## ランキングの注意事項

- ・個人ランキング集計は3時間ごとに 行われます 1時10分、4時10分、7時10分、 10時10分、13時10分、 16時10分、19時10分、22時10分
- ・ランキングに反映されるには毎日アプリを 起動してください
- ・最終ランキングは集計期間翌日の 1時10分に集計されますので、最終日は 23時59分までにアプリを起動してください